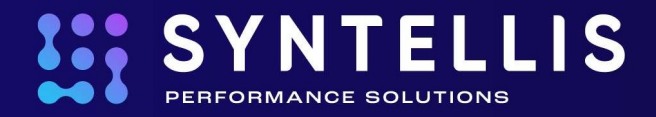

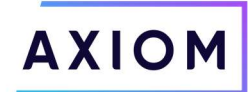

## **Budgeting User Acceptance Testing (UAT)**

## **General Budget Workflow**

- 1. Review the Read Instructions worksheet for timelines, budget contacts, and budget assumptions.
- 2. Complete the questions on the Complete Operating Plan tab.
- 3. Review the Summary worksheet to get a sense of where the budget currently stands.
- 4. Enter adjustment amounts on the Stat\_Rev worksheet. Provide comments for any red flags (₱).
- 5. Enter adjustment amounts on the Expense worksheet. Provide comments for any red flags (P).
- 6. Update the payroll worksheet (JobCode, Staffing, Employee, etc.)
- 7. Input information for new initiatives on the Initiatives worksheet, if applicable.
- 8. Upload any notes on the Add Supporting Files tab.
- 9. Review the updated roll-ups on the Summary worksheet.

| Sheet                | Description                                                                                         |
|----------------------|----------------------------------------------------------------------------------------------------|
| Read Instructions    | Guide to completing Budget Workbooks plus support contact information.                              |
| Operating Plan       | Strategic budget concern questionnaire: The story behind the numbers, this useful                   |
|                      | tool helps you keep your real-world priorities mind while working on budgets. It                    |
|                      | provides the reasons for any updates for reviewers.                                                 |
| Summary              | Provides a high-level summary of the department budget, based upon the information                  |
|                      | from the rest of the workbook.                                                                      |
| Stat_Rev             | Statistics and revenue. Sheet is mostly pre-populated but may require some input for                |
|                      | projections and next year budget.                                                                   |
| Expense              | Summary of expenses. Requires input for non-payroll expenses for projections and                    |
|                      | next year budget.                                                                                   |
| [Payroll]            | Worksheet(s) for payroll expenses will be included for each of the payroll                          |
| (e.g. JobCode,       | methodologies your department employs. Information entered here is rolled up into                   |
| Staffing, Employee)  | the summary fields on the Expense worksheet.                                                        |
| Emp_List             | List of department employees with key information for reference purpose.                            |
| Initiatives          | Business plan layout that allows users to enter values for both approved and excluded               |
|                      | initiatives. Only approved initiatives are included in the totals for the workbook.                 |
| Add Supporting Files | Users can upload notes and other supporting documents for reference.                                |
| Department History   | Contains a history of departmental actuals going back to 1 <sup>st</sup> month of last fiscal year. |
|                      | Great resource when looking at monthly spreads.                                                     |

## Standard Budget Worksheets include:

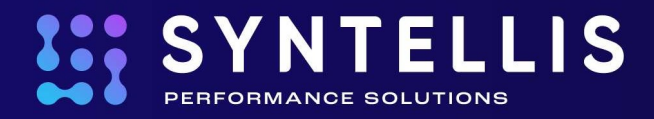

# **Completing a Budget**

| -            | F(FX113,FE113 | EL113)                              |                  |         |         |           |         |           |          |        |        |           |          |           |                             |
|--------------|---------------|-------------------------------------|------------------|---------|---------|-----------|---------|-----------|----------|--------|--------|-----------|----------|-----------|-----------------------------|
|              |               |                                     | 1                |         |         |           |         |           |          |        |        |           |          |           |                             |
|              |               |                                     |                  |         |         |           |         |           |          |        |        |           |          |           |                             |
| pense        |               |                                     |                  |         |         |           |         |           |          |        |        |           |          |           |                             |
| 00 - EMC Rad | iology - M    | RI (JobCode)                        |                  |         |         |           |         |           |          |        |        |           |          |           |                             |
|              |               |                                     |                  |         |         |           |         |           |          |        |        |           |          |           |                             |
|              |               |                                     |                  |         |         |           |         |           |          |        |        |           |          |           |                             |
|              |               |                                     |                  | FY 2019 | Feb YTD | Mar-Jun   | Manager | FY 2019   | FY 2019  | Global | %      | Amt       | FY 2020  | FY 2020   |                             |
| Acct         | Dept          |                                     |                  | Budget  | Actual  | Projected | Input   | Projected | /Unit    | Adjust | Adjust | Adjust    | /Unit    | Budget    | Budget Method               |
| 60900        | 27200         | Salaries - Emp Incentive            |                  | 0       | 0       | (147)     |         | (147)     | (0.02)   |        |        |           | (0.05)   | (441)     | JobCode                     |
|              |               | Double Click to Insert New Salary   |                  |         |         |           |         |           |          |        |        |           |          |           |                             |
|              |               |                                     | Total - Salaries | 402,390 | 268,778 | 132,166   | 0       | 400,944   | 11/1     | aita G |        | 0         | (63)     | (577,864) |                             |
|              |               |                                     |                  |         |         |           |         |           | VVI      | inte C | en     |           |          |           |                             |
|              |               | Benefits                            |                  |         |         |           |         |           |          |        |        |           |          |           | 5 6 65 F 5 5                |
| 61100        | 27200         | Employee Annuity                    |                  | 8,273   | 5,445   | 2,677     | 0       | 8,122     | 0.02     | 3.0%   |        |           | 2.09%    | (11,881)  | Percent of Salaries         |
| 61200        | 27200         | Medical Insurance                   |                  | 22,527  | 15,934  | 7,546     |         | 23,480    | 3,136.87 | 3.0%   |        |           | 3,183.96 | 21,796    | Rate Per FTE                |
| 61220        | 27200         | Group Term Life                     |                  | 604     | 404     | 199       | 0       | 602       | 0.00     | 0.0%   |        |           | 0.15%    | (868)     | Percent of Salaries         |
| 61230        | 27200         | Disability Insurance                |                  | 3,538   | 1,305   | 1,203     |         | 2,508     | 500.00   |        |        |           | 500.00   | 3,423     | Rate Per FTE_Fixed          |
| 61300        | 27200         | FICA - Social Security              |                  | 31,999  | 19,363  | 11,761    |         | 31,124    | 3.27     |        |        |           | 3.42     | 31,558    | FICA Per JobCode            |
| 61510        | 27200         | Employee Benefits - PDO             |                  | 6,036   | (805)   | 1,982     | 0       | 1,177     | 0.02     |        |        |           | 1.50%    | (8,668)   | Percent of Salaries_FixedPc |
|              |               | Double Click to Insert New Benefit  |                  |         |         |           |         |           | Blu      | e Cell |        |           |          |           | 0 0 1                       |
|              |               |                                     | Total - Benefits | 72,977  | 41,645  | 25,368    | 0       | 67,013    | Did      | cicci  | -      | 0         | 4        | 35,360    | Green Cell                  |
|              |               | Supplies                            |                  |         |         |           |         |           |          |        |        | · · · · · |          |           |                             |
| 62100        | 27200         | Supplies - General                  |                  | 17,545  | 11,385  | 5,648     | 0       | 17,033    | 1.79     | 4.0%   | 0.0%   | 0         | 1.86     | 17,182    | Variable                    |
| 62130        | 27200         | Supplies - Med Surg Nonbillable     |                  | 7,045   | 4,638   | 2,301     | 0       | 6,939     | 0.73     | 2.5%   | 0.0%   | 0         | 0.75     | 6,899     | Variable                    |
| 62140        | 27200         | Supplies - Med Surg Billable        |                  | 135,472 | 89,195  | 44,247    | 0       | 133,442   | 14.01    | 2.5%   | 0.0%   | 0         | 14.36    | 132,671   | Variable                    |
| 62320        | 27200         | Supplies - Food/Catering            |                  | 1,490   | 954     | 479       | 0       | 1,433     | 0.15     | 4.0%   | 0.0%   | 0         | 0.16     | 1,490     | Fixed-Even                  |
|              |               | Double Click to Insert New Supplies |                  |         |         |           |         |           |          |        |        |           |          |           | Fixed Even<br>Calendar Davs |
|              |               |                                     | Total - Supplies | 161,551 | 106,172 | 52,675    | 0       | 158,847   | 16.68    |        |        | 0         | 17       | 158,242   | Work Days                   |
|              |               |                                     |                  |         |         |           |         |           |          |        |        |           |          |           | History                     |

Inputs – Cells are color coded as follows:

- White cells are protected
  - Values are either hard-coded, populated from the data based or calculated from other fields
  - End-user cannot modify
- Blue cells may be edited
  - Some may be pre-populated with a formula
  - You can change or overwrite the value
- Green cells contain drop-down list
  - o User can select from predefined options
  - User cannot modify the selections

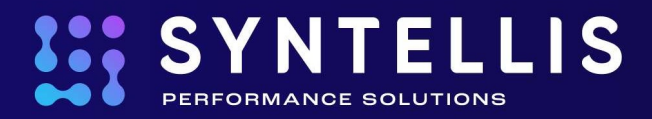

## **Pre-Populated Budget Values**

Much of a budget will be pre-populated with data. Sources for this data include:

- Drivers
  - Company-wide impacts pulled into each budget using formulas
  - $\circ$   $\;$  Modifications made by those with GlobalDriverMgmt roles  $\;$
- Historical Values
  - o Calculations dependent upon historical account balances
  - o Can only be affected by changing the budgeted increase over the prior year
- Input Monthly
  - Calculations designed to permit input of values or formula into each of the 12 months
  - Cells are blue
- Spreads
  - o Calculations automatically spread to the budge year but allow you to adjust the monthly spread
  - Cells may be blue permitting direct input or green permitting user to select from a defined picklist
- Other Sheets
  - Calculated totals from other sheets
  - Example: Payroll totals are pulled into the Expense tab Summary block

# **Red Flags**

For certain values, the Administrator can set variance thresholds which, if exceeded, will cause a "red flag" icon (<sup>()</sup>) to appear in Column W. During configuration, the Administrator can also choose to activate the red flag popup which requires the User to enter a comment into the comment field before they can save the plan file.

## Stat\_Rev Worksheet

## **Statistics**

Most of the Stat\_Rev worksheet is pre-populated by modifying historical data per the Global Drivers listed at the top of the page. Departmental statistics are computed using today's rate per Global Driver adjusted for next year's global prediction.

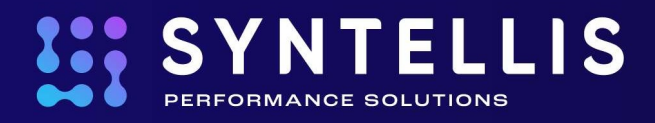

| Statistics<br>27200 - EMC R  | s and l<br>adiology - | Revenue<br>MRI (JobCode)                                        |                   |               |                  |                   |                      |                  |                      |                  |                  |                  |                  |                  |                   |                                          |
|------------------------------|-----------------------|-----------------------------------------------------------------|-------------------|---------------|------------------|-------------------|----------------------|------------------|----------------------|------------------|------------------|------------------|------------------|------------------|-------------------|------------------------------------------|
| Acct                         | De                    | pt                                                              | FY 2018<br>Actual | F             | Y 2019<br>Budget | Feb YTD<br>Actual | Mar-Jun<br>Projected | Manager<br>Input | FY 2019<br>Projected | FY 2019<br>/Unit | Global<br>Adjust | % 2<br>Adjust    | Amt<br>Adjust    | FY 2020<br>/Unit | FY 2020<br>Budget | Budget Method                            |
|                              |                       |                                                                 |                   |               |                  |                   |                      |                  |                      |                  |                  |                  |                  |                  |                   |                                          |
| Global Drivers               |                       | Total OR/ER/Clinic Vicite                                       | 242.0             | 113           | 227 355          | 160 300           | 79 507               |                  | 230 807              |                  |                  |                  |                  |                  | 222.611           | Default Statistic                        |
| Key Department Stat          | tistics               | Total OPPENCIAL VISIts                                          | 246,0             | //3           | 227,333          | 100,300           | 79,307               |                  | 239,007              |                  |                  |                  |                  |                  | 232,011           | Delauri Statistic                        |
| 110                          | 2720                  | 0 IP Procedures                                                 | 3,4               | 127           | 3,512            | 2,286             | 1,134                | 0                | 3,420                | 0.01             |                  | 0.0%             | 0                | 0.01             | 3,317             | Per Total OP/ER/0                        |
|                              |                       | Double Click to Insert New Key Statistic                        |                   | 140           | 3,861            | 4,000             | 2,024                | 0                | 0,104                | 0.00             |                  | 0.0 10           | ŭ                | 0.03             | 3,821             | Per rotar orychyt                        |
|                              |                       | Total Key Statistics                                            | 9,5               | 567           | 9,433            | 6,366             | 3,158                | 0                | 9,524                |                  |                  |                  |                  |                  | 9,238             |                                          |
| Other Non-Key Stati          | istics                |                                                                 |                   |               |                  |                   |                      |                  |                      |                  |                  |                  |                  |                  |                   |                                          |
| 120                          | 2720                  | ID IP RVUs<br>ID OP RVUs                                        | 5,2<br>9,4        | 269<br>143    | 5,400<br>9,107   | 3,515<br>6,275    | 1,744<br>3,113       | 0                | 5,259<br>9,388       | 0.55             |                  | 0.0%             | 0                | 0.55             | 5,101<br>9,106    | Per Key Total Stat<br>Per Key Total Stat |
|                              |                       | Double Click to Insert New Other Non-Key Statistic              |                   |               |                  |                   |                      |                  |                      |                  |                  |                  |                  |                  |                   |                                          |
|                              |                       | Total - Other Non-Key Statistic:                                | 14,7              | 712           | 14,507           | 9,790             | 4,857                | 0                | 14,647               | 1.54             |                  |                  | 0                | 1.54             | 14,207            |                                          |
| Revenue                      |                       |                                                                 |                   |               |                  |                   |                      |                  |                      |                  |                  |                  |                  |                  |                   |                                          |
|                              |                       | Inpatient Revenue<br>Outpatient Revenue                         | 4,284,0           | 350<br>595    | 4,384,177        | 2,853,710         | 1,415,620            | 0                | 4,269,330            | 1,248.34         | 21.0%            |                  |                  | 1,385.66         | 4,596,233         | IP per Unit<br>OP per Unit               |
|                              |                       | Other Patient Revenue                                           |                   | 0             | 0                | 0                 | 0                    | 0                | 0                    | 0.00             | 31.0%            | 5                |                  | 0.00             | 0                 | OthRev per Unit                          |
|                              |                       | Total Patient Revenue                                           | 14,383,6          | 545           | 14,143,618       | 9,578,675         | 4,751,730            | 0                | 14,330,405           |                  |                  |                  | 0                |                  | 16,405,156        |                                          |
| Statistics<br>27200 - EMC Ra | adiology -            | Revenue<br>MRI (JobCode)                                        |                   |               |                  |                   |                      | 3                |                      |                  |                  |                  |                  |                  |                   |                                          |
| Acct                         | De                    | pt                                                              | %                 | Red<br>Flag C | omments          |                   |                      | Jul-19<br>Budget | Aug-19<br>Budget     | Sep-1<br>Budge   | 9<br>Ht          | Oct-19<br>Budget | Nov-19<br>Budget | Dec-19<br>Budget | Jan-20<br>Budget  | Feb-20<br>Budget                         |
|                              |                       |                                                                 |                   |               |                  |                   |                      |                  |                      |                  |                  |                  |                  |                  |                   |                                          |
| alobal Drivers               |                       |                                                                 |                   |               |                  |                   |                      |                  |                      |                  |                  |                  |                  |                  |                   |                                          |
|                              |                       | Total OP/ER/Clinic Visits                                       | -3.0%             | Glo           | obal Other Dri   | ver               |                      | 19,3             | 384 19,3             | 384 19           | 8,384            | 19,384           | 19,384           | 19,384           | 19,384            | 19,384                                   |
| (ey Department Stat          | tistics               |                                                                 |                   |               |                  |                   |                      |                  |                      |                  |                  |                  |                  |                  |                   |                                          |
| 110                          | 2720                  | 0 IP Procedures                                                 | (3.0%)            |               |                  |                   |                      | -                | 276                  | 276              | 276              | 276              | 276              | 276              | 276               | 276                                      |
| 210                          | 2720                  | Double Click to Insert New Key Statistic                        | (1.0%)            |               |                  |                   |                      |                  | 193 /                | 493              | 493              | 493              | 493              | 493              | 493               | 493                                      |
|                              |                       | Total Key Statistics                                            | -3.0%             |               |                  |                   |                      | 1                | 769 7                | 769              | 769              | 769              | 769              | 769              | 769               | 769                                      |
| Other Non-Key Statis         | istics                |                                                                 |                   |               |                  |                   |                      |                  |                      |                  |                  |                  |                  |                  |                   |                                          |
| 120                          | 2720                  | 0 IP RVUs                                                       | (3.0%)            |               |                  |                   |                      |                  | 125                  | 425              | 425              | 425              | 425              | 425              | 425               | 425                                      |
| 220                          | 2720                  | 0 OP RVUs<br>Double Click to Insert New Other Non-Key Statistic | (3.0%)            |               |                  |                   |                      | 1                | 758                  | 758              | 758              | 758              | 758              | 758              | 758               | 758                                      |
|                              |                       | Total - Other Non-Key Statistics                                | -3.0%             |               |                  |                   |                      | 1,               | 183 1,1              | 183 1            | ,183             | 1,183            | 1,183            | 1,183            | 1,183             | 1,183                                    |
| levenue                      |                       |                                                                 |                   |               |                  |                   |                      |                  |                      |                  |                  |                  |                  |                  |                   |                                          |
|                              |                       | Inpatient Revenue                                               | 7.7%              |               |                  |                   |                      | 382,4            | 142 382,4            | 442 382          | .442             | 382,442          | 382,442          | 382,442          | 382,442           | 382,442                                  |
|                              |                       | Outpatient Revenue                                              | 17.4%             |               |                  |                   |                      | 983,2            | 246 983,2            | 246 983          | 1,246            | 983,246          | 983,246          | 983,246          | 983,246           | 983,246                                  |
|                              |                       |                                                                 | 0.000             |               |                  |                   |                      |                  |                      |                  |                  |                  |                  |                  | -                 |                                          |

For Each Statistic Account:

- 1. Review and adjust this year's Projection in the blue cell, if applicable.
- 2. Adjust next year's budget statistic with a percentage increase/decrease in the % or Amount Adjustment column. This adjustment will be interpreted as a change in today's rate per hospital driver that you selected.
- 3. If permitted, you can change the monthly spread of your statistics in the appropriate columns to the right. If the cells are not blue, then it is not permitted.
- 4. Once you make any adjustments, verify the increase/decrease in volume. If the adjustment is made to a key statistic that drives revenue/variable expense, you should also see a decrease/increase in revenue as well as variable expenses.

Considerations:

- New Programs
- Volume/Cases that will not occur next year
- Volume/Cases occurring next year that did not occur this year

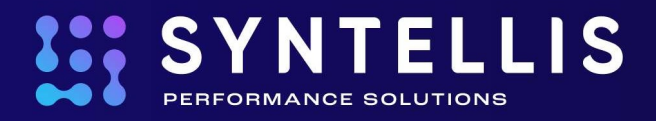

#### Revenue

For each Revenue account: The projection and proposed budget are computed based upon today's rate per unit of service times the volume predictions.

Any change to volume will have a revenue impact.

If permitted, you can adjust next year's budget revenue with a percent increase/decrease in the % Adjustment Column. This adjustment will be interpreted as a change in today's revenue rate per departmental statistic. Any change here will be a result of a service mix change for this year and NOT a volume change.

Considerations:

- Procedure mix change
- Do not include Price Increase Budget Administration will provide

#### **Other Operating Revenue**

- Initial budget is computed based upon year-end projection
- Make changes to the Adjustment column if applicable
- Considerations
  - Anticipated changes for the year
  - Monthly Spread

| Statistics a<br>27200 - EMC Radio | ology - MRI (JobCode)                                                                                                    |                          |                   |                   |                   |                        |                  |                      |                  |                  |             |               |                  |                   |                   |
|-----------------------------------|----------------------------------------------------------------------------------------------------|--------------------------|-------------------|-------------------|-------------------|------------------------|------------------|----------------------|------------------|------------------|-------------|---------------|------------------|-------------------|-------------------|
| Acct                              | Dept                                                                                                    |                          | FY 2018<br>Actual | FY 2019<br>Budget | Feb YTD<br>Actual | Mar-Jun<br>Projected   | Manager<br>Input | FY 2019<br>Projected | FY 2019<br>/Unit | Global<br>Adjust | %<br>Adjust | Amt<br>Adjust | FY 2020<br>/Unit | FY 2020<br>Budget | Budget Metho      |
| Other Non-Key Statistics          |                                                                                                    |                          |                   |                   |                   |                        |                  |                      |                  |                  |             |               |                  |                   |                   |
| 120                               | 27200 IP RVUs                                                                                                    |                          | 5,269             | 5,400             | 3,515             | 1,744                  | 0                | 5,259                | 0.55             |                  | 0.0%        | 0             | 0.55             | 5,101             | Per Key Total Sta |
| 220                               | 27200 OP RVUs                                                                                                    |                          | 9,443             | 9,107             | 6,275             | 3,113                  | 0                | 9,388                | 0.99             |                  | 0.0%        | 0             | 0.99             | 9,106             | Per Key Total Sta |
|                                   | Double Click to Insert New Other Non-Ke                                                                                                    | ey Statistic             |                   |                   |                   |                        |                  |                      |                  |                  |             |               |                  |                   |                   |
|                                   | Total - Othe                                                                                                    | er Non-Key Statistics    | 14,712            | 14,507            | 9,790             | 4,857                  | 0                | 14,647               | 1.54             |                  |             | 0             | 1.54             | 14,207            |                   |
|                                   |                                                                                                    |                          |                   |                   |                   |                        |                  |                      |                  |                  |             |               |                  |                   |                   |
| Revenue                           |                                                                                                    |                          |                   |                   |                   |                        |                  |                      |                  |                  |             |               |                  |                   |                   |
|                                   | Inpatient Revenue                                                                                                    |                          | 4,284,050         | 4,384,177         | 2,853,710         | 1,415,620              | 0                | 4,269,330            | 1,248.34         | 11.0%            |             |               | 1,385.66         | 4,596,233         | IP per Unit       |
|                                   | Outpatient Revenue                                                                                                    |                          | 10,049,595        | 9,759,441         | 6,724,965         | 3,336,110              | 0                | 10,061,075           | 1,048.28         | 21.0%            |             |               | 1,994.41         | 11,808,923        | OP per Unit       |
|                                   | Other Patient Revenue                                                                                                    |                          | U                 | 0                 | 0                 | 0                      | 0                | 0                    | 0.00             | 51.0%            |             |               | 0.00             | 0                 | Ouncev per onit   |
|                                   | T                                                                                                    | otal Patient Revenue     | 14,383,645        | 14,143,618        | 9,578,675         | 4,751,730              | 0                | 14,330,405           |                  |                  |             | 0             |                  | 16,405,156        |                   |
|                                   | Deductions from Revenue                                                                                                    |                          |                   |                   |                   |                        |                  |                      |                  |                  |             |               |                  |                   |                   |
| 50100                             | 27200 Micare - Innatient Discount                                                                                                    |                          | 2 900 560         | 2 001 002         | 1 051 005         | 069 220                | 0                | 2 920 044            | 20.4%            |                  | 0.0%        |               | 20.4%            | 2 242 907         | % of Patient Res  |
| 50150                             | 27200 Meare - Outpatient Discount                                                                                                    |                          | 9 296 876         | 9 165 406         | 6 207 212         | 3 079 226              | 0                | 9 286 449            | 64.9%            |                  | 0.0%        |               | 64.8%            | 10 620 928        | % of Patient Rev  |
| 52000                             | 27200 Other Administrative Adjustment                                                                                                    |                          | 5,250,010         | 8 445             | 0,207,210         | 5,015,250              | 0                | 5,200,445            | 0.0%             |                  | 0.0%        |               | 0.0%             | 10,030,330        | % of Patient Rev  |
| 59999                             | 27200 Allocated To Dept-Deductions                                                                                                    |                          | 16 946            | 16 562            | 11.217            | 5 564                  | 0                | 16 781               | 0.1%             |                  | 0.0%        |               | 0.1%             | 19,211            | % of Patient Rev  |
|                                   | Double Click to Insert New Deduction                                                                                                    |                          |                   |                   |                   |                        |                  |                      |                  |                  |             |               |                  |                   |                   |
|                                   |                                                                                                    | Total - Deductions       | 12,213,382        | 12,072,397        | 8,170,234         | 4,053,039              | 0                | 12,223,274           | 1,283.42         |                  |             | 0             | 1,514.72         | 13,992,955        |                   |
|                                   | Other Revenue                                                                                                    |                          |                   |                   |                   |                        |                  |                      |                  |                  |             |               |                  |                   |                   |
| 58000                             | 27200 Department Income                                                                                                    |                          | 19,272            | 18,644            | 12,412            | 6,232                  | 0                | 18,644               |                  | 0.0%             | 0.0%        | 0             |                  | 18,644            | Fixed-Even        |
|                                   | Transaction of the second second seco | otal - Other Revenue     | 19.272            | 18.644            | 12 412            | 6 7 2 7                | 0                | 18.644               | 1.95             |                  |             | 0             | 2.02             | 18.644            |                   |
|                                   |                                                                                                    | and anter the setting of | 1.07,0.1.0        | 10,044            | 16,74.06          | W <sub>2</sub> to othe | U                | 10,044               | 1.20             |                  |             |               | B. O.C.          | 10,044            |                   |

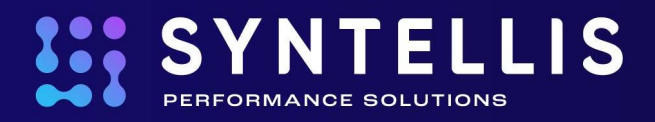

## **Expense Worksheet**

At the top of the worksheet, there are summaries for Salary and Benefits drawn from the database and payroll worksheet(s). Further down the worksheet, are the non-payroll expense blocks, which may be updated.

All non-payroll expenses have been assigned a default budget methodology.

Calculation Methods (CMs) provide a quick and efficient way to modify your workbooks. Each CM is a budget method that contains a budget calculation & "spreading" methodology.

For example, a method may allow input of projected amounts month by month. Another might require users to enter a total and have it automatically spread back month-by-month using the number of days in the month or some other spread methodology. Another may tie the monthly totals to departmental statistics.

Spread Methods – For planning methods that offer spread methods, you will see the following options:

- Fixed-Even Spread evenly to all months
- Dept Statistic Based upon the spread of your departmental statistics
- Calendar Days Based upon the number of days in the calendar month
- Work Days Based upon the number of work days in the calendar month (excludes weekends and holidays)

For each account:

- Adjust this year's Projection, if applicable.
- Provide comments in the specified locations for a red flagged account or to document any changes made any changes made.
- Determine the appropriate budget methodology if different from the current one. The budget method is identified in Column "T".

| Fixed-Even     | • |
|----------------|---|
| Fixed-Even     |   |
| Calendar Days  |   |
| Work Days      |   |
| Dept Statistic |   |
| History        |   |
|                |   |

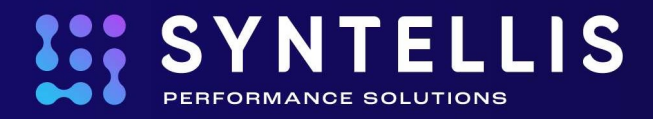

Available Budget Methodology might include:

- Fixed
  - Value spread by Calendar days (Evenly), Worked Days, Dept Statistic, or History
  - To use: Change spread from Calendar Days, Evenly, Volume, or History by clicking the down arrow box on that line (green cell). Adjust next year's budget by providing the % and/or amount change from current projection.

|        | Expense<br>27200 - ЕМС | e<br>Radiology - M | IRI (JobCode)                                                   |                  |                  |                  |             |               |                  |                   |               |   |
|--------|------------------------|--------------------|-----------------------------------------------------------------|------------------|------------------|------------------|-------------|---------------|------------------|-------------------|---------------|---|
| 3      | Acct                   | Dept               |                                                                 |                  | FY 2019<br>/Unit | Global<br>Adjust | %<br>Adjust | Amt<br>Adjust | FY 2020<br>/Unit | FY 2020<br>Budget | Budget Method | / |
| 7      |                        |                    |                                                                 | Total - Benefits | 7.04             |                  |             | 0             | 4                | 35,360            |               |   |
| 8<br>9 |                        |                    | Supplies                                                        |                  |                  |                  |             |               |                  |                   |               |   |
| 0      | 62100                  | 27200              | Supplies - General                                              |                  | 1.79             | 4.0%             | 0.0%        | 0             | 1.86             | 17,182            | Variable      |   |
| 1      | 62130                  | 27200              | Supplies - Med Surg Nonbillable                                 |                  | 0.73             | 2.5%             | 0.0%        | 0             | 0.75             | 6,899             | Variable      |   |
| 2      | 62140                  | 27200              | Supplies - Med Surg Billable                                    |                  | 14.01            | 2.5%             | 0.0%        | 0             | 14.36            | 132,671           | Variable      |   |
| 3      | 62320                  | 27200              | Supplies - Food/Catering<br>Double Click to Insert New Supplies |                  | 0.15             | 4.0%             | 0.0%        | 0             | 0.16             | 1,490             | Fixed-Even    |   |

#### • Variable

- Rate per unit of service
- To use: Enter the percentage increase/decrease to adjust the cost per unit of service in the "Amt Adj"

| 5 L    | Expense<br>27200 - EMC | <mark>9</mark><br>Radiology - M | IRI (JobCode)                       |                  |                  |                  |             |               |                  |                   |               |   |
|--------|------------------------|---------------------------------|-------------------------------------|------------------|------------------|------------------|-------------|---------------|------------------|-------------------|---------------|---|
| \$     | Acct                   | Dept                            |                                     |                  | FY 2019<br>/Unit | Global<br>Adjust | %<br>Adjust | Amt<br>Adjust | FY 2020<br>/Unit | FY 2020<br>Budget | Budget Method | ľ |
| 7      |                        |                                 |                                     | Total - Benefits | 7.04             |                  |             | 0             | 4                | 35,360            |               |   |
| 8<br>9 |                        |                                 | Supplies                            |                  |                  |                  |             |               |                  |                   |               |   |
| С      | 62100                  | 27200                           | Supplies - General                  |                  | 1.79             | 4.0%             | 0.0%        | 0             | 1.86             | 17,182            | Variable      |   |
| 1      | 62130                  | 27200                           | Supplies - Med Surg Nonbillable     |                  | 0.73             | 2.5%             | 0.0%        | 0             | 0.75             | 6,899             | Variable      |   |
| 2      | 62140                  | 27200                           | Supplies - Med Surg Billable        |                  | 14.01            | 2.5%             | 0.0%        | 0             | 14.36            | 132,671           | Variable      |   |
| 3      | 62320                  | 27200                           | Supplies - Food/Catering            |                  | 0.15             | 4.0%             | 0.0%        | 0             | 0.16             | 1,490             | Fixed-Even    |   |
| 4      |                        |                                 | Double Click to Insert New Supplies | /                |                  |                  |             |               | I                |                   |               |   |

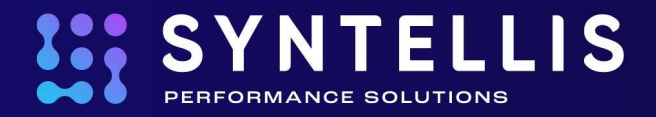

## • Monthly Input – Allows input of unique monthly values

| Expense<br>27200 - EMC | )<br>Radiology - M | RI (JobCode)                             |                  |                  |                  |                  |                  |                  |                  |                  |                  |                  |                  |                  |              |
|------------------------|--------------------|------------------------------------------|------------------|------------------|------------------|------------------|------------------|------------------|------------------|------------------|------------------|------------------|------------------|------------------|--------------|
| Acct                   | Dept               |                                          | Jul-19<br>Budget | Aug-19<br>Budget | Sep-19<br>Budget | Oct-19<br>Budget | Nov-19<br>Budget | Dec-19<br>Budget | Jan-20<br>Budget | Feb-20<br>Budget | Mar-20<br>Budget | Apr-20<br>Budget | May-20<br>Budget | Jun-20<br>Budget | Tota<br>Budg |
|                        |                    | Other Expenses                           |                  |                  |                  |                  |                  |                  |                  |                  |                  |                  |                  |                  |              |
| 63140                  | 27200              | Fees - Other                             | 30               | 30               | 30               | 30               | 30               | 30               | 30               | 30               | 30               | 30               | 30               | 30               |              |
| 63140                  | 27200              | Preliminary Estimate including Inflation | 30               | 30               | 30               | 30               | 30               | 30               | 30               | 30               | 30               | 30               | 30               | 30               |              |
| 63140                  | 27200              | Enter Detail Description                 | 0                | 0                | 0                | 0                | 0                | 0                | 0                | 0                | 0                | 0                | 0                | 0                |              |
| 63140                  | 27200              | Enter Detail Description                 | 0                | 0                | 0                | 0                | 0                | 0                | 0                | 0                | 0                | 0                | 0                | 0                |              |
| 63140                  | 27200              | Enter Detail Description                 | 0                | 0                | 0                | 0                | 0                | 0                | 0                | 0                | 0                | 0                | 0                | 0                |              |
| 63140                  | 27200              | Enter Detail Description                 | 0                | 0                | 0                | 0                | 0                | 0                | 0                | 0                | 0                | 0                | 0                | 0                |              |
| 63140                  | 27200              | Enter Detail Description                 | 0                | 0                | 0                | 0                | 0                | 0                | 0                | 0                | 0                | 0                | 0                | 0                |              |
|                        |                    | Double Click to Insert New Detail Row    |                  |                  |                  |                  |                  |                  |                  |                  |                  |                  |                  |                  |              |
| 64100                  | 27200              | Repairs Input                            | 13,957           | 13,957           | 13,957           | 13,957           | 13,957           | 13,957           | 13,957           | 13,957           | 13,957           | 13,957           | 13,957           | 13,957           | 16           |
| 64100                  | 27200              | Preliminary Estimate including inflation | 13,957           | 13,957           | 13,957           | 13,957           | 13,957           | 13,957           | 13,957           | 13,957           | 13,957           | 13,957           | 13,957           | 13,957           | 16           |
| 64100                  | 27200              | Enter Detail Description                 | 0                | 0                | 0                | 0                | 0                | 0                | 0                | 0                | 0                | 0                | 0                | 0                |              |
| 64100                  | 27200              | Enter Detail Description                 | 0                | 0                | 0                | 0                | 0                | 0                | 0                | 0                | D                | 0                | 0                | 0                |              |
| 64100                  | 27200              | Enter Detail Description                 | 0                | 0                | 0                | 0                | 0                | 0                | 0                | 0                | 0                | D                | 0                | 0                |              |
| 64100                  | 27200              | Enter Detail Description                 | 0                | 0                | 0                | 0                | 0                | 0                | 0                | 0                | 0                | 0                | 0                | 0                |              |
| 64100                  | 27200              | Enter Detail Description                 | 0                | 0                | 0                | 0                | 0                | 0                | 0                | 0                | 0                | 0                | 0                | 0                |              |
|                        |                    | Double Click to Insert New Detail Row    |                  |                  |                  |                  |                  |                  |                  |                  |                  |                  |                  |                  |              |
| 64200                  | 27200              | Contract Maintenance                     | 10,283           | 10,283           | 10,283           | 10,283           | 10,283           | 10,283           | 10,283           | 10,283           | 10,283           | 10,283           | 10,283           | 10,283           | 12           |

#### Detail

- $\circ$   $\;$  Allows zero-base budget by building the budget amounts from the "ground up."
- Can configure to provide a preliminary estimate
- o In the Detail block, enter all related Vendor/Item descriptions, amounts, and related comments
- Each block has 3-line lines of monthly input & 2 lines of annual values spread any combination may be used to arrive at the proposed budget

| A            | C                                                                                                    | D                                        |                  | F       | G       | н       | 1                     | J       | K         | M       | N      | 0      | P      | Q       | R       | T              |
|--------------|----------------------------------------------------------------------------------------------------|------------------------------------------|------------------|---------|---------|---------|-----------------------|---------|-----------|---------|--------|--------|--------|---------|---------|----------------|
| xpense       | е                                                                                                    |                                          |                  |         |         |         |                       |         |           |         |        |        |        |         |         |                |
| 7200 - EMC   | Radiology - M                                                                                                    | PL (JobCode)                             |                  |         |         |         |                       |         |           |         |        |        |        |         |         |                |
| 7200 - LIVIC | reaction of the second second se | (i (iobeode)                             |                  |         |         |         |                       |         |           |         |        |        |        |         |         |                |
|              |                                                                                                    |                                          |                  |         |         |         |                       |         |           |         |        |        |        |         |         |                |
|              |                                                                                                    |                                          |                  | FV 2010 | FV 2010 | F-L VTD | Advention .           |         | EV 2010   | FX 2010 | Chabal | 01     | 4      | FX 2020 |         |                |
|              | Deer                                                                                                    |                                          |                  | PT 2018 | Pt 2019 | Peb TID | Mar-Jun<br>Decisional | manager | PT 2019   | FT 2019 | Adiust | 70     | Amt    | PT 2020 | FY 2020 | Budent Mathead |
| Acct         | Dept                                                                                                    |                                          |                  | Actual  | Budget  | Actual  | Projected             | Input   | Projected | /Unit   | Adjust | Adjust | Adjust | /Unit   | Budget  | Budget Method  |
|              |                                                                                                    |                                          | Total - Benefits | 62,032  | 72,977  | 41,645  | 25,368                | 0       | 67,013    | 7.04    |        |        | 0      | 4       | 35,360  |                |
|              |                                                                                                    | Supplies                                 |                  |         |         |         |                       |         |           |         |        |        |        |         |         |                |
| 62100        | 27200                                                                                                    | Supplies - General                       |                  | 14,418  | 17,545  | 11,385  | 5,648                 | 0       | 17,033    | 1.79    | 4.0%   | 0.0%   | 0      | 1.86    | 17,182  | Variable       |
| 62130        | 27200                                                                                                    | Supplies - Med Surg Nonbillable          |                  | 7,187   | 7,045   | 4,638   | 2,301                 | 0       | 6,939     | 0.73    | 2.5%   | 0.0%   | 0      | 0.75    | 6,899   | Variable       |
| 62140        | 27200                                                                                                    | Supplies - Med Surg Billable             |                  | 135,024 | 135,472 | 89,195  | 44,247                | 0       | 133,442   | 14.01   | 2.5%   | 0.0%   | 0      | 14.36   | 132,671 | Variable       |
| 62320        | 27200                                                                                                    | Supplies - Food/Catering                 |                  | 1,232   | 1,490   | 954     | 479                   | 0       | 1,433     | 0.15    | 4.0%   | 0.0%   | 0      | 0.16    | 1,490   | Fixed-Even     |
|              |                                                                                                    | Double Click to Insert New Supplies      |                  |         |         |         |                       |         |           |         |        |        |        |         |         |                |
|              |                                                                                                    |                                          | Total - Supplies | 157,862 | 161,551 | 106,172 | 52,675                | 0       | 158,847   | 16.68   |        |        | 0      | 17      | 158,242 |                |
|              |                                                                                                    | Other Expenses                           |                  |         |         |         |                       |         |           |         |        |        |        |         |         |                |
| 63140        | 27200                                                                                                    | Fees - Other                             |                  | 365     | 274     | 183     | 183                   | 0       | 365       | 0.04    | 0.0%   |        |        | 0.04    | 365     | Detail         |
| 63140        | 27200                                                                                                    | Preliminary Estimate including Inflation |                  |         |         |         |                       |         |           |         |        |        |        |         | 363     | Pixed Even     |
| 63140        | 27200                                                                                                    | Enter Detail Description                 |                  |         |         |         |                       |         |           |         |        |        |        |         | 0       | Fixed-Even     |
| 63140        | 27200                                                                                                    | Enter Detail Description                 |                  |         |         |         |                       |         |           |         |        |        |        |         | 0       | Fixed-Even     |
| 63140        | 27200                                                                                                    | Enter Detail Description                 |                  |         |         |         |                       |         |           |         |        |        |        |         | 0       |                |
| 63140        | 27200                                                                                                    | Enter Detail Description                 |                  |         |         |         |                       |         |           |         |        |        |        |         | 0       |                |
| 63140        | 27200                                                                                                    | Enter Detail Description                 |                  |         |         |         |                       |         |           |         |        |        |        |         | 0       |                |
|              |                                                                                                    | Double Click to Insert New Detail Row    |                  |         |         |         |                       |         |           |         |        |        |        |         |         |                |

To Add more Lines within a Detailed Block:

- Simply Double Click (where instructed)
- You will then be given the choice between Add Detail Input Monthly and Add Detail Input Total. Select the appropriate method for the given item and how many rows you wish to add.

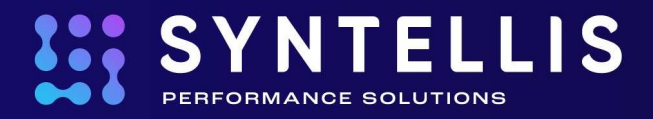

To Change an Existing Account to the Expense Detail Method (only available if your security setting allows):

- 1. On the Expense tab, select the account (row) to you wish to detail
- 2. On the Main Ribbon, Select Additions | Add Row(s) | Change Calc Method
- 3. Select "Detail" and Change Methodology
- 4. OK
- 5. Now notice how the Account now has the Detail lines mentioned above
- 6. Enter the detail

## **Payroll Worksheets**

The type of payroll worksheet(s) that appear in a budget depends on the methodologies used by the organization/department.

The three possibilities are:

- JobCode Payroll budgeted by JobCode allowing Fixed/Variable assignments
- Staffing Develop a daily staffing plan to compute the annual budget
- Employee Payroll budget by Employee subtotaled by JobCode. All positions are considered fixed.

All payroll worksheets are populated using the YTD payroll information. Users are tasked with adjusting the YTD FTEs to needed budgeted staffing.

## JOBCODE Worksheet

Budget beings with the "Current Paid FTEs" line.

|                 |                  |                                      |         |         |           |           |        | PROD Hrs/Unit    | 1.719         | 1.369     | 1.369   |           |                   |                                       |
|-----------------|------------------|--------------------------------------|---------|---------|-----------|-----------|--------|------------------|---------------|-----------|---------|-----------|-------------------|---------------------------------------|
|                 |                  |                                      |         |         |           |           |        | Target Hrs/Unit  | 1.369         | 1.369     | 1.369   |           |                   |                                       |
|                 |                  |                                      |         |         |           |           |        | FTEs From Target | (1.60)        | 0.00      | 0.00    |           |                   |                                       |
|                 |                  |                                      |         |         |           |           |        | PAID Hrs/Unit    | 1.937         | 1.589     | 1.550   |           |                   |                                       |
|                 |                  |                                      |         |         |           |           |        | Prod %           | 88.7%         | 86.2%     | 88.3%   |           |                   |                                       |
| L-L-C-L-        |                  |                                      |         |         |           |           |        |                  |               |           |         |           |                   |                                       |
| obcode          |                  |                                      |         |         |           |           |        |                  |               |           |         |           |                   |                                       |
| 27200 - EMC Rad | liology - MRI (. | lobCode)                             |         |         |           |           |        |                  |               |           |         |           |                   |                                       |
|                 |                  |                                      |         |         |           |           |        | ETEr . Projected | Ilring Actual |           |         | Dollarr   |                   | 1                                     |
|                 |                  |                                      |         | Current | Start     | End       | Alloc  | FY 2019          | YTD           | Marilun   | FX 1010 | Mar-Jun   | FW 3030           |                                       |
| Job Code        | Dept             |                                      |         | Rate    | Rate      | Rate      | Rate   | Budget           | Actual        | Projected | Budget  | Projected | Budget            | Notes                                 |
|                 |                  |                                      |         |         |           |           |        |                  |               |           |         |           | o no get          |                                       |
| J00646          | 27200            | Radiologic Technologist              |         |         | Technical | Select    |        | Variable         |               |           |         |           |                   |                                       |
|                 |                  | Total Productive                     |         |         |           |           |        | 0.00             | 5.25          | 5.21      | 5.10    | 96,928    | 290,282           |                                       |
|                 |                  | Total Non-Productive                 | -       |         |           | Fixed or  | 1      | 0.00             | 0.66          | 0.65      | 0.62    | 15,374    | 44,507            |                                       |
|                 |                  | JobCode Total                        | _       |         |           | Variable  |        | 0.00             | 5.91          | 5.87      | 5.72    | 112,302   | 334,789           |                                       |
|                 |                  | T Double click to hide details       |         |         |           | variable  |        |                  |               |           |         |           |                   |                                       |
| J00646          | 27200            | Radiologic Technologist              |         |         | Technical |           | 1.15   | Variable         | 60.0%         | 1.15      | 1.15    | Work      | ed Hours Per Unit | Target Worked Hours Per Unit 1.15     |
|                 |                  | Current Paid FTEs                    |         |         |           |           |        | 5.86             | 5.91          | 5.87      | 5.72    |           |                   |                                       |
|                 |                  | Program Addition 2                   |         |         | \$26.4    | 1         |        |                  |               | 0.00      | 0.00    |           |                   |                                       |
|                 | 2                | Position Changes                     |         |         | \$0.0     | 0         |        |                  |               | 0.00      | 0.00    |           |                   |                                       |
|                 | 0                | Fixed/Volume Spread Variance         |         |         |           |           |        |                  |               |           | 0.00    |           |                   |                                       |
|                 |                  | Total Paid FTEs                      |         |         |           |           |        | 5.86             | 5.91          | 5.87      | 5.72    |           |                   |                                       |
|                 |                  | Regular                              | History | \$26.19 | \$26.4    | 1 \$27.10 | 87.0%  | 5.02             | 5.12          | 5.08      | 4.97    | 93,565    | 279,125           |                                       |
|                 |                  | Overtime                             | 150.0%  | \$36.52 | \$36.8    | 2 \$37.79 | 2.2%   | 0.13             | 0.13          | 0.13      | 0.13    | 3,363     | 9,995             |                                       |
|                 |                  | Education                            | 100.0%  | \$26.19 | \$26.4    | 1 \$27.10 | 0.0%   | 0.00             | 0.00          | 0.00      | 0.00    | 0         | 0                 |                                       |
|                 |                  | Lump Sum Payout                      |         |         |           |           |        | 0.00             |               |           |         | 0         | 1,161             |                                       |
|                 |                  | Radiology Technician - Total Product | tive    |         |           |           | 89.2%  | 5.15             | 5.25          | 5.21      | 5.10    | 96,928    | 290,282           | · · · · · · · · · · · · · · · · · · · |
|                 |                  | Paid Time Off using Rolling12        | 100.0%  | \$26.13 | \$26.3    | 4 \$27.04 | 10.8%  | 0.70             | 0.66          | 0.65      | 0.62    | 11,976    | 34,547            |                                       |
|                 |                  | Call Pay                             | P0020   | \$0.98  | \$0.9     | 8 \$0.98  |        | \$\$/Prod Hr     |               |           |         | 3,545     | 10,401            |                                       |
|                 |                  | Additional Pay                       | P0030   |         |           |           |        | Input Monthly    |               |           |         | (147)     | (441)             |                                       |
|                 |                  | Double Click to Insert New Pay Type  |         |         |           |           |        |                  |               |           |         |           |                   |                                       |
|                 |                  | Radiology Technician                 | _       |         |           |           | 100.0% | 5.86             | 5.91          | 5.87      | 5.72    | 112,302   | 334,789           |                                       |
|                 |                  | Earned Paid Time Off                 |         | \$26.13 | \$26.3    | 4 \$27.04 | 7.3%   |                  |               |           |         |           | 24,058            |                                       |
|                 |                  | Calendar YTD for Retirement calc     |         |         |           |           |        |                  |               |           |         |           |                   |                                       |
|                 |                  |                                      |         |         |           |           |        |                  |               |           |         |           |                   | 4                                     |

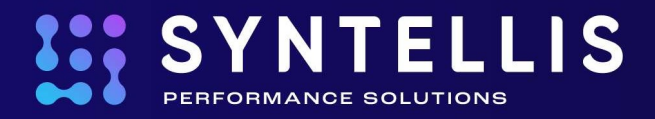

- 1. Select "Fixed or Variable" from the drop-down area. Variable positions will adjust productive FTEs for volume changes
- 2. Position Additions is utilized to change FTEs due to new programs for the remaining year.
- 3. Position Changes is utilized for current year FTE changes unrelated to new programs.

Adjust the new year budget FTEs accordingly beginning in the Monthly FTE columns.

| Job Code | Dept  |                                                          | Jul-19<br>FTEs | Aug-19<br>FTEs | Sep-19<br>FTEs | Oct-19<br>FTEs | Nov-19<br>FTEs | Dec-19<br>FTEs | Jan-20<br>FTEs | Feb-20<br>FTEs | Mar-20<br>FTEs | Apr-20<br>FTEs | May-20<br>FTEs | Jun-20<br>FTEs | Total<br>FTEs |
|----------|-------|----------------------------------------------------------|----------------|----------------|----------------|----------------|----------------|----------------|----------------|----------------|----------------|----------------|----------------|----------------|---------------|
| J00646   | 27200 | Radiologic Technologist                                  |                |                |                |                |                |                |                |                |                |                |                |                |               |
|          |       | Total Productive                                         | 5.01           | 5.01           | 5.18           | 5.01           | 5.18           | 5.01           | 5.01           | 5.36           | 5.01           | 5.18           | 5.01           | 5.25           | 5.10          |
|          |       | Total Non-Productive                                     | 0.61           | 0.61           | 0.63           | 0.61           | 0.63           | 0.61           | 0.61           | 0.65           | 0.61           | 0.63           | 0.61           | 0.63           | 0.62          |
|          |       | JobCode Total                                            | 5.62           | 5.62           | 5.80           | 5.62           | 5.80           | 5.62           | 5.62           | 6.00           | 5.62           | 5.80           | 5.62           | 5.88           | 5.72          |
|          |       | T Double click to hide details                           |                |                |                |                |                |                |                |                |                |                |                |                |               |
| J00646   | 27200 | Radiologic Technologist                                  | 0.00           | 0.00           | 0.00           | 0.00           | 0.00           | 0.00           | 0.00           | 0.00           | 0.00           | 0.00           | 0.00           | 0.00           | 0.00          |
|          |       | Current Paid FTEs                                        | 5.62           | 5.62           | 5.80           | 5.62           | 5.80           | 5.62           | 5.62           | 6.00           | 5.62           | 5.80           | 5.62           | 5.88           | 5.72          |
|          |       | Program Additions                                        | 0.00           | 0.00           | 0.00           | 0.00           | 0.00           | 0.00           | 0.00           | 0.00           | 0.00           | 0.00           | 0.00           | 0.00           | 0.00          |
|          |       | Position Changes                                         | 0.00           | 0.00           | 0.00           | 0.00           | 0.00           | 0.00           | 0.00           | 0.00           | 0.00           | 0.00           | 0.00           | 0.00           | 0.00          |
|          |       | Fixed/Volume Spread Variance                             | 0.00           | 0.00           | 0.00           | 0.00           | 0.00           | 0.00           | 0.00           | 0.00           | 0.00           | 0.00           | 0.00           | 0.00           | 0.00          |
|          |       | Total Paid FTEs                                          | 5.62           | 5.62           | 5.80           | 5.62           | 5.80           | 5.62           | 5.62           | 6.00           | 5.62           | 5.80           | 5.62           | 5.88           | 5.72          |
|          |       | Regular                                                  | 4.89           | 4.89           | 5.05           | 4.89           | 5.05           | 4.89           | 4.89           | 5.22           | 4.89           | 5.05           | 4.89           | 5.11           | 4.97          |
|          |       | Overtime                                                 | 0.13           | 0.13           | 0.13           | 0.13           | 0.13           | 0.13           | 0.13           | 0.13           | 0.13           | 0.13           | 0.13           | 0.13           | 0.13          |
|          |       | Education                                                | 0.00           | 0.00           | 0.00           | 0.00           | 0.00           | 0.00           | 0.00           | 0.00           | 0.00           | 0.00           | 0.00           | 0.00           | 0.00          |
|          |       | Lump Sum Payout                                          |                |                |                |                |                |                |                |                |                |                |                |                |               |
|          |       | Radiology Technician - Total Productiv                   | 5.01           | 5.01           | 5.18           | 5.01           | 5.18           | 5.01           | 5.01           | 5.36           | 5.01           | 5.18           | 5.01           | 5.25           | 5.10          |
|          |       | Paid Time Off using Rolling12                            | 0.61           | 0.61           | 0.63           | 0.61           | 0.63           | 0.61           | 0.61           | 0.65           | 0.61           | 0.63           | 0.61           | 0.63           | 0.62          |
|          |       | Call Pay                                                 |                |                |                |                |                |                |                |                |                |                |                |                |               |
|          |       | Additional Pay                                           |                |                |                |                |                |                |                |                |                |                |                |                |               |
|          |       | Double Click to Insert New Pay Type                      |                |                |                |                |                |                |                |                |                |                |                |                |               |
|          |       | Radiology Technician                                     | 5.62           | 5.62           | 5.80           | 5.62           | 5.80           | 5.62           | 5.62           | 6.00           | 5.62           | 5.80           | 5.62           | 5.88           | 5.72          |
|          |       | Earned Paid Time Off<br>Calendar YTD for Retirement calc |                |                |                |                |                |                |                |                |                |                |                |                |               |

Adjust the FTE Allocation Rate amongst pay types (Column J) where allowed. Current %s are based upon Actual YTD payroll. These %s are used to allocate the Total Paid FTES to various types of pay.

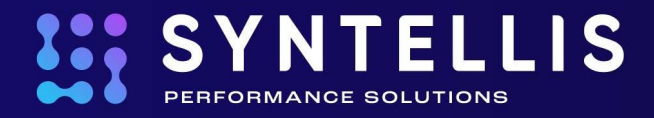

## Non-FTE Pay Types are budgeted using:

- Rate per Productive Hour (Rate \* Productive Hour = Budget)
- Rate per Paid Hour (Rate \* Paid Hour = Budget)
- Input Monthly Input the requested monthly dollars accordingly

|                |                 |                                      | 1       |         |           |         |        |                  |              |           |         |           |                   |                                     |
|----------------|-----------------|--------------------------------------|---------|---------|-----------|---------|--------|------------------|--------------|-----------|---------|-----------|-------------------|-------------------------------------|
|                |                 |                                      |         |         |           |         |        | PROD Hrs/Unit    | 1.719        | 1.369     | 1.369   |           |                   |                                     |
|                |                 |                                      |         |         |           |         |        | Target Hrs/Unit  | 1.369        | 1.369     | 1.369   |           |                   |                                     |
|                |                 |                                      |         |         |           |         |        | FTEs From Target | (1.60)       | 0.00      | 0.00    |           |                   |                                     |
|                |                 |                                      |         |         |           |         |        | PAID Hrs/Unit    | 1.937        | 1.589     | 1.550   |           |                   |                                     |
|                |                 |                                      |         |         |           |         |        | Prod %           | 88.7%        | 86.2%     | 88.3%   |           |                   |                                     |
| abCada         |                 |                                      |         |         |           |         |        |                  |              |           |         |           |                   |                                     |
| obcode         |                 |                                      |         |         |           |         |        |                  |              |           |         |           |                   |                                     |
| 7200 - EMC Rad | liology - MRI ( | JobCode)                             |         |         |           |         |        |                  |              |           |         |           |                   |                                     |
|                |                 |                                      |         |         |           |         |        | FTEs - Projected | Using Actual |           |         | Dollars   |                   |                                     |
|                |                 |                                      |         | Current | Start     | End     | Alloc  | FY 2019          | YTD          | Mar-Jun   | FY 2020 | Mar-Jun   | FY 2020           |                                     |
| Job Code       | Dept            |                                      |         | Rate    | Rate      | Rate    | Rate   | Budget           | Actual       | Projected | Budget  | Projected | Budget            | Notes                               |
|                |                 |                                      |         |         |           |         |        |                  |              |           |         |           |                   |                                     |
| J00646         | 27200           | Radiologic Technologist              |         |         | Technical |         |        | Variable         |              |           |         |           |                   |                                     |
|                |                 | Total Productive                     | -       |         |           |         |        | 0.00             | 5.25         | 5.21      | 5.10    | 96,928    | 290,282           | -                                   |
|                |                 | Total Non-Productive                 | -       |         |           |         |        | 0.00             | 0.66         | 0.65      | 0.62    | 15,374    | 44,507            | -                                   |
|                |                 | JobCode Total                        |         |         |           |         |        | 0.00             | 5.91         | 5.87      | 5.72    | 112,302   | 334,789           | -                                   |
|                |                 | Double click to hide details         |         |         |           |         |        |                  |              |           |         |           |                   |                                     |
| J00646         | 27200           | Radiologic Technologist              |         |         | Technical |         | 1.15   | Variable         | 60.0%        | 1.15      | 1.15    | Work      | ed Hours Per Unit | t Target Worked Hours Per Unit 1.15 |
|                |                 | Current Paid FTEs                    |         |         |           |         |        | 5.86             | 5.91         | 5.87      | 5.72    |           |                   |                                     |
|                |                 | Program Additions                    |         |         | \$26.41   |         |        |                  |              | 0.00      | 0.00    |           |                   |                                     |
|                |                 | Position Changes                     |         |         | \$0.00    |         |        |                  |              | 0.00      | 0.00    |           |                   |                                     |
|                |                 | Fixed/Volume Spread Variance         |         |         |           |         |        |                  |              |           | 0.00    |           |                   |                                     |
|                |                 | Total Paid FTEs                      |         |         |           |         |        | 5.86             | 5.91         | 5.87      | 5.72    |           |                   |                                     |
|                |                 | Regular                              | History | \$26,19 | \$26.41   | \$27.10 | 87.0%  | 5.02             | 5.12         | 5.08      | 4.97    | 93,565    | 279,125           |                                     |
|                |                 | Overtime                             | 150.0%  | \$36.52 | \$36.82   | \$37.79 | 2.2%   | 0.13             | 0.13         | 0.13      | 0.13    | 3,363     | 9,995             |                                     |
|                |                 | Education                            | 100.0%  | \$26.19 | \$26.41   | \$27.10 | 0.0%   | 0.00             | 0.00         | 0.00      | 0.00    | 0         | 0                 |                                     |
|                |                 | Lump Sum Payout                      |         |         |           |         |        | 0.00             |              |           |         | 0         | 1,161             |                                     |
|                |                 | Radiology Technician - Total Product | ive     |         |           |         | 89.2%  | 5.15             | 5.25         | 5.21      | 5.10    | 96,928    | 290,282           |                                     |
|                |                 | Paid Time Off using Rolling12        | 100.0%  | \$26.13 | \$26.34   | \$27.04 | 10.8%  | 0.70             | 0.66         | 0.65      | 0.62    | 11,976    | 34,547            |                                     |
|                |                 | Call Pay                             | P0020   | \$0.98  | \$0.98    | \$0.98  |        | \$\$/Prod Hr     |              |           |         | 3,545     | 10,401            |                                     |
|                |                 | Additional Pay                       | P0030   |         |           |         | L      | Input Monthly    |              |           |         | (147)     | (441)             | )                                   |
|                |                 | Double Click to Insert New Pay Type  |         |         |           |         | -      |                  |              |           |         |           |                   | -                                   |
|                |                 | Radiology Technician                 |         |         |           |         | 100.0% | 5.86             | 5.91         | 5.87      | 5.72    | 112,302   | 334,789           | -                                   |
|                |                 | Earned Paid Time Off                 |         | \$26.13 | \$26.34   | \$27.04 | 7.3%   |                  |              |           |         |           | 24,058            | 1                                   |
|                |                 | Calendar YTD for Retirement calc     |         |         |           |         |        |                  |              |           |         |           |                   | 1                                   |

Agency is budgeting above the JobCode blocks. To budget, enter the rate and the requested monthly FTEs accordingly.

|                  |                |                                          |       |         |       |      |       | PROD Hrs/Unit    | 1.719   | 1.369     | 1.369   |           |            |
|------------------|----------------|------------------------------------------|-------|---------|-------|------|-------|------------------|---------|-----------|---------|-----------|------------|
|                  |                |                                          |       |         |       |      |       | Target Hrs/Unit  | 1.369   | 1.369     | 1.369   |           |            |
|                  |                |                                          |       |         |       |      |       | FTEs From Target | (1.60)  | 0.00      | 0.00    |           |            |
|                  |                |                                          |       |         |       |      |       | PAID Hrs/Unit    | 1.937   | 1.589     | 1.550   |           |            |
|                  |                | -                                        |       | -       |       |      |       | Prod %           | 88.7%   | 86.2%     | 88.3%   |           |            |
| lobCode          |                | Summa                                    | ary.  |         |       |      |       |                  |         |           |         |           |            |
| 27200 - EMC Radi | iology - MRI ( | (JobCode)                                |       |         |       |      |       |                  |         |           |         |           |            |
|                  |                |                                          |       |         |       |      |       | FTEs - Projected | Dollars |           |         |           |            |
|                  |                |                                          |       | Current | Star  | End  | Alloc | FY 2019          | YTD     | Mar-Jun   | FY 2020 | Mar-Jun   | FY 2020    |
| Job Code         | Dept           |                                          |       | Rate    | Rate  | Rate | Rate  | Budget           | Actual  | Projected | Budget  | Projected | Budget     |
| JStat            | 27200          | Dept Primary Statistic                   |       |         |       |      |       |                  | 6,366   | 3,158     | 9,238   |           |            |
|                  |                | Departmental Total                       |       |         |       |      |       | 7.39             | 8.88    | 7.20      | 6.85    | 138,014   | (577,864   |
|                  |                | Total Program Additions                  |       |         |       |      | 2     |                  |         | 0.00      | 1.00    |           | 0          |
|                  |                | Total Position Changes                   |       |         |       |      |       |                  |         | 0.00      | 0.00    |           | 0          |
|                  |                | Total Productive FTEs                    |       |         |       |      |       | 6.50             | 7.88    | 6.20      | 6.05    |           | (630,211   |
|                  |                | Total Non-Productive FTEs                |       |         |       |      |       | 0.89             | 1.00    | 1.00      | 0.80    |           | 52,347     |
| JTargetAdj       | 27200          | Variable Productive Adjustment to Target |       |         |       |      |       |                  |         | (1.64)    | (18.46) | (29,897)  | (1,051,038 |
| 100000           | 27222          |                                          |       |         |       |      |       |                  |         |           |         |           |            |
| 100000           | 27200          | Contract Labor                           | 24.30 | 24.30   | 24.30 |      |       | 0.00             | 0.19    | 0.19      | 0.00    | 3,246     | 0          |
| 109999           | 27200          | Contract cabor - Category 2              | 24.30 | 24.30   | 24.30 |      |       | 0.00             | 0.19    | 0.19      | 0.00    | 3,240     | 0          |
| Jinitiative      | 27200          | New initiatives                          |       |         |       |      |       |                  |         |           | 0.00    |           | 0          |

Review the Summary Information including the departments comparison to target if applicable.

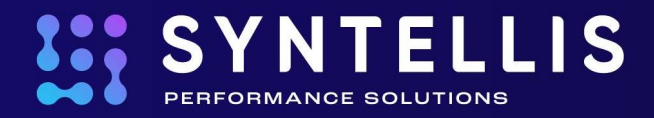

## **Budget Analysis**

Please refer to the Syntellis extensive library of Budget Analysis reports designed to aid in analyzing your budget for reasonableness:

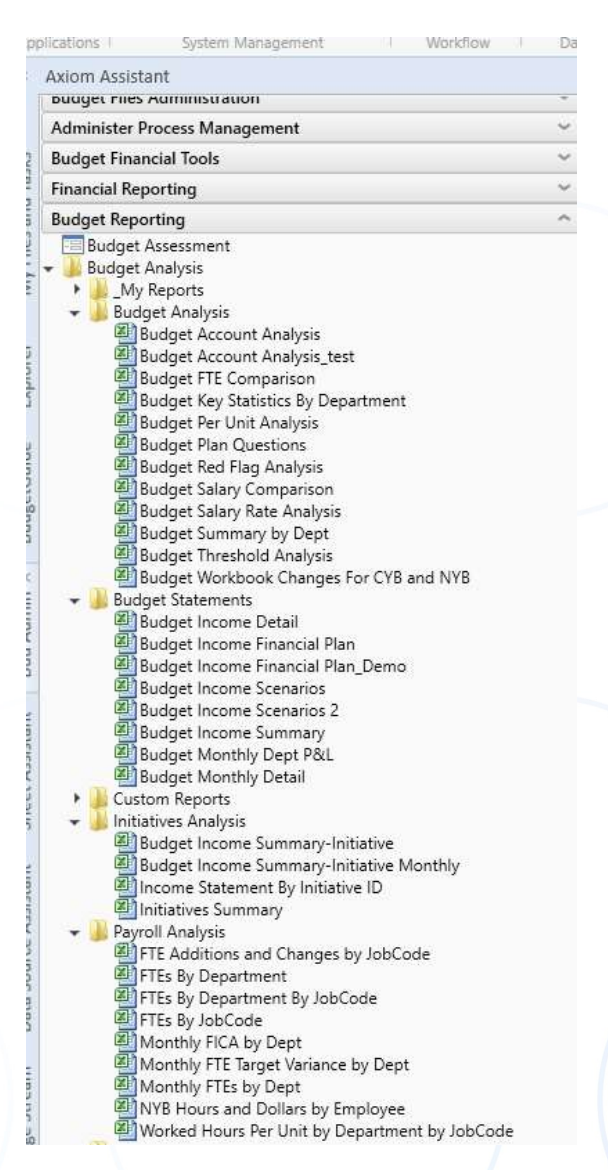

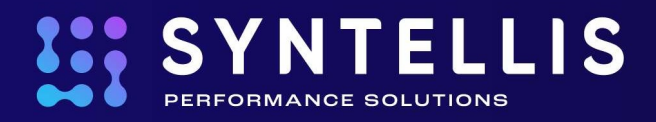

# Appendix: Budget Process Checklist

The following tasks should be completed by the appropriate budget due dates. For assistance, call or email your budget contact.

- 1. Launch Axiom Budgeting
- Review and Complete your Budget
  Open your assigned budget(s) and complete/review worksheets in the following order:
- InstructionsFollow the steps in the Instruction Sheet
- Operating Plan
  Document your department operating plan
- Summary
  Review summarized budget and target information
- Stat\_Rev Worksheet
  - Complete budget by verifying/editing all blue cells
  - Review Current Year Projection
  - Review and adjust spreads
  - Review Next Year Budget Values -- Total and Monthly Spreads
  - Explain any variances by adding a comment on each line that you see a red flag
- Expense Worksheet
  - Complete budget by verifying/editing all blue cells
  - Current Year Projection
  - Review and adjust spreads
  - Review Next Year Budget Values -- Total and Monthly Spreads
  - Explain any variances by adding a comment on each line that you see a red flag
- Payroll Worksheet (JobCode, Staffing, or Employees)
  - Complete budget by verifying/editing all blue cells
  - Current Year Projection
  - Update Program Additions/Program Changes as appropriate
  - Next Year Budget values
  - Explain any changes by adding a comment on each line adjusted

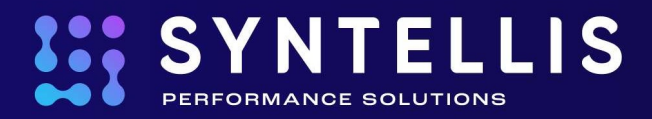

- Verify merit increase are being calculated
- Review targets at top of tab for reasonableness
- New Initiatives
  - Identify the new initiatives that will impact our department
  - Input incremental impact which has not already been included in your budget worksheet
  - Add Supporting Files -- Upload any notes to document budget calculations
- Summary
  - Review summarized budget information
  - Review target information adjustments get made on appropriate budget worksheet
  - Review per unit indicators, average hourly wage, FTEs and rates per unit
- Finish
  - Once final, you can publish your budget if necessary
    - o Main Ribbon
    - Publish select Print or Email
  - Use Axiom options to save and exit the workbook